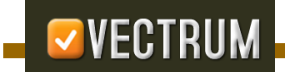

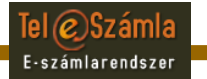

# VECTRUM Teleszámla Felhasználói útmutató 1.4 verzió

© 2008-2011 VECTRUM Kft.

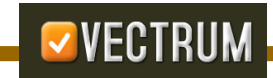

# Tartalomjegyzék

| 1.TELESZÁMLA elektronikus számla szolgáltatás. | 3  |
|------------------------------------------------|----|
| 2. Törvényi háttér.                            | 4  |
| 3.TELESZÁMLA rendszer funkciók                 | 5  |
| 1. Felhasználói regisztráció.                  | 5  |
| 2.Bejelentkezés funkció:                       | 11 |
| 3. Szolgáltatói ügyfél regisztráció            | 11 |
| 4.Számlalista                                  | 17 |
| 5.Saját adatok módosítása                      | 22 |
| 6.Észrevételek                                 | 24 |
| 7.Elfelejtett jelszó                           | 25 |
| 8.Kijelentkezés.                               |    |
| 9.Kezdőlap.                                    |    |
| 1                                              |    |

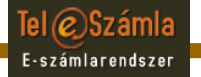

# 1. TELESZÁMLA elektronikus számla szolgáltatás

A TELESZÁMLA rendszer lehetővé teszi, hogy különböző Számlakibocsátók által kibocsátott számlákat elektronikusan, hitelesített formában juttassa el az erre a szolgáltatásra igényt tartó ügyfelek részére.

A TELESZÁMLA rendszer által kézbesített elektronikus számlák megfelelnek a törvényi előírásoknak: fokozott biztonságú aláírással és minősített időbélyeggel rendelkeznek. Cégek számára, akiknek le kell könyvelni az elektronikus számlát, vagy olyan ügyfeleknek, akik automatikusan szeretnék feldolgozni az elektronikus számlát, fontos információ, hogy a TELESZÁMLA rendszerben kézbesített elektronikus számlák esetén a számlaképen (általában PDF formátumú) kívül a számlaadatokat tartalmazó (általában XML) adatállomány is kézbesítésre kerül.

Az elektronikus számla szolgáltatásra regisztrált ügyfelek esetén a papír alapú számla nem kerül kézbesítésre (a törvényi szabályozás alapján vagy elektronikus vagy papír alapú lehet a számla kézbesítése) és a készpénz átutalási megbízást (csekk) sem kaphatják meg. Elektronikus számla kézbesítés választása esetén csak banki átutalás, csoportos beszedés, elektronikus fizetés (bankkártya, mobiltelefon, stb.), illetve készpénzes pénztári befizetés lehetséges. A rendelkezésre álló fizetési módok az egyes Számlakibocsátók esetén eltérhetnek, de banki átutalás minden esetben rendelkezésre áll, amihez a TELESZÁMLA rendszerben a számla megjelenítésekor megjelennek az átutaláshoz szükséges információk (számlaszám, összeg, közlemény).

Az elektronikus számla szolgáltatás igénybevételéhez kétszintű regisztráció szükséges, mely a következő lépésekben hajtható végre:

- 1. Regisztráció kezdeményezése a TELESZÁMLA rendszerbe
- 2. TELESZÁMLA regisztráció aktiválása az e-mail üzenetben kapott kód (link) alapján
- 3. Bejelentkezés a TELESZÁMLA rendszerbe
- 4. Számlakibocsátói regisztráció kezdeményezése a TELESZÁMLA rendszerben
- 5. Számlakibocsátó jóváhagyja/elutasítja a regisztrációt
- 6. Sikeres regisztráció után a következő számlát már elektronikusan kapja a TELESZÁMLA rendszerben, amiről e-mail értesítést is kap
- 7. TELESZÁMLA rendszerbe bejelentkezés után megjelenik a kezdő oldalon az új számlák darabszáma
- 8. Számlalista funkcióban megjelenítheti a kapott számla adatait és a Számlakibocsátótól függő egyébb kapcsolódó funkciókat hajthat végre.

Tel © Számla E-számlarendszer

# 2. Törvényi háttér

A TELESZÁMLA rendszer megfelel az elektronikus számlázással kapcsolatos hatályos törvényeknek és APEH ajánlásoknak.

Ebben a fejezetben röviden összefoglaljuk az elektronikus számlázással kapcsolatos fontosabb törvényi előírásokat és APEH ajánlásokat. (Bővebb információkért ajánljuk az APEH honlapon közzétett összefoglalót:

http://www.apeh.hu/adoinfo/afa080101\_hatalyos/elektronikus\_szamla.html?query=e-sz %C3%A1mla)

- Elektronikus aláírásról szóló törvény:
  - 2001.évi XXXV. tv. (Eat)
- E-számlázás szabályai az új ÁFA törvényben:
  - 2007.évi CXXVII.tv. 175.§, 2008.évi VII.tv.
- Elektronikus számlával kapcsolatos rendeletek:
  - 46/2007 (XII.29.) PM rendelet (20/2004 PM rendeletet módosította)
- Számla adóigazgatási azonosításáról szóló rendeletek:
  - 47/2007 (XII.29.) PM rendelet (24/1995 PM rendeletet módosította)
- Digitális archiválás szabályairól szóló rendelet:
  - 114/2007 (XII.29.) GKM rendelet
- Papír alapú számlák elektronikus archiválása
  - 24/1995 PM rend. 1/F § (2) bekezdés

# 3. TELESZÁMLA rendszer funkciók

### 1. Felhasználói regisztráció

Az e-Számla rendszerbe történő regisztrációhoz nyissuk meg a <u>https://teleszamla.vectrum.hu</u> linket egy böngészőben. A megjelenő oldalon kattintsunk a "Regisztráció" linkre. (1. ábra)

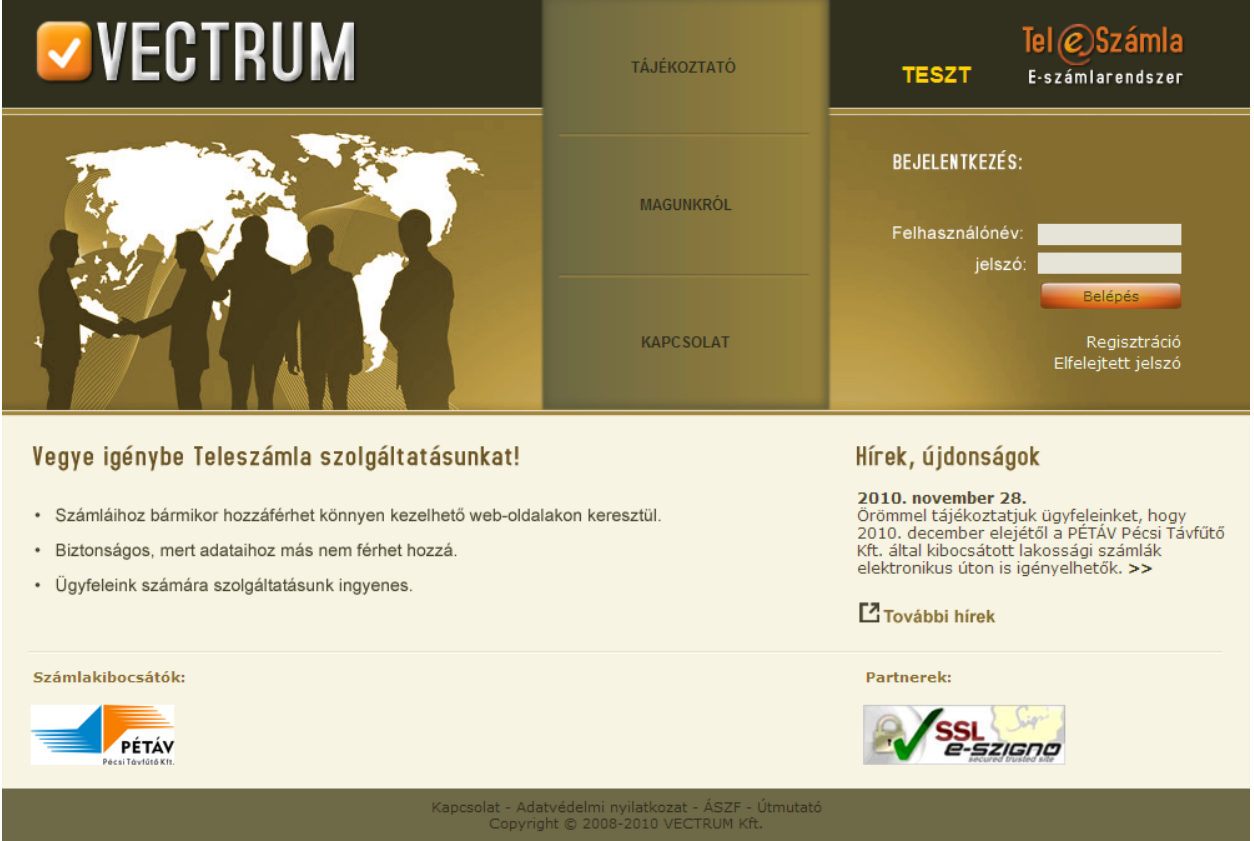

1. ábra: Kezdő oldal

A következő oldalon adjuk meg az adatainkat, majd kattintsunk a "Tovább" gombra.

A regisztrációs oldalon a következő adatokat kéri be a rendszer (2. ábra):

- Felhasználói név<sup>\*</sup>: Tetszőleges név lehet, a rendszer ez alapján fogja Önt azonosítani. Csak az angol ábécé kis- és nagybetűit, számokat és aláhúzás karaktert ('\_') tartalmazhat. A hosszának 5 és 20 karakter között kell lennie.
- Jelszó<sup>\*</sup>: A felhasználói nevét csak a jelszó megadásával tudja használni, ezzel bizonyítja a rendszernek, hogy Ön a felhasználói név jogos tulajdonosa. Csak az angol ábécé kis és nagy betűit és számokat tartalmazhat, és az alsó vonást leszámítva mindegyikből legalább egynek szerepelnie kell benne. Legalább 5 karakter hosszúnak kell lennie
- Vezetéknév<sup>\*</sup>: Az Ön vezetékneve.
- Keresztnév<sup>\*</sup>: Az Ön keresztneve.

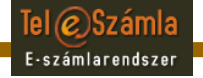

• Lakcím:

VECTRUM

- Irányítószám<sup>\*</sup>: Az Ön lakhelyének az irányítószáma.
- Város<sup>\*</sup>: A város amelyben lakik.
- Utca<sup>\*</sup>: Az utca melyben a lakása vagy háza található.
- Házszám<sup>\*</sup>: A házszám.
- Telefonszám: Az Ön telefonszáma, mely bármilyen formában megadható.
- SMS képes telefonszám: SMS fogadására képes telefonjának a száma, mely bármilyen formában megadható.
- E-mail cím<sup>\*</sup>: Az Ön e-mail címe, melyre az értesítéseket fogjuk küldeni.
- Biztonsági kép<sup>\*</sup>: A biztonsági képen lévő karaktereket kell megadni a szövegmezőben. Ennek segítségével igyekszünk kiszűrni a webes robotokat.
- ÁSZF<sup>\*</sup>: Ennek a mezőnek a bejelölésével nyilatkozik arról, hogy elolvasta az Általános Szerződési Feltételeket és elfogadja az abban leírtakat.
- A\*-gal jelzett mezők megadása kötelező!
- A 62 jelre kattintva kaphat segítséget az egyes mezők kitöltéséhez.

Ha valamelyik adatot rosszul adtuk meg, akkor hibaüzenetet kapunk (3. ábra), egyébként egy tájékoztató üzenetet a további teendőnkről. (4. ábra)

#### Tel ©Számla E-számlarendszer TESZT Regisztráció Felhasználói név: \* almakorte 0 Jelszó: \* ..... 0 Jelszó újra: \* ••••• Vezetéknév: \* Kiss 0 Ø Utónév: \* Emese Lakcím 7632 0 Írányítószám: \* Város: \* Pécs 0 Fő tér 0 Utca: \* Ø Házszám: \* 1 0 Telefonszám: SMS képes 0 telefonszám: E-mail cím: \* kurant@example.org 0 7 2 Biztonsági kép: \* WBP S SwBP7 0 Elfogadom az ÁSZF-et. \* A mező kitöltése kötelező! Tovább Vissza

2. ábra. Regisztráció

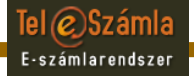

| M                                                  |                                                          | TESZT       | <b>Tel ©Számla</b><br>E-számlarendszer |
|----------------------------------------------------|----------------------------------------------------------|-------------|----------------------------------------|
| A két jelszó nem egyezik<br>között van!            | <b>Regisztráció</b><br>meg, vagy a hosszuk nem 5 és 20 k | arakter     |                                        |
| Felhasználói név: *<br>Jelszó: *<br>Jelszó újra: * | almakorte                                                | 0           |                                        |
| Vezetéknév: *<br>Utónév: *<br>Lakcím               | Kiss<br>Emese                                            | <b>0</b>    |                                        |
| Írányítószám: *<br>Város: *<br>Utca: *             | 7632<br>Pécs<br>Fő tér                                   | 0<br>0<br>0 |                                        |
| Házszám: *<br>Telefonszám:<br>SMS képes            | 1                                                        | <b>0</b>    |                                        |
| telefonszam:<br>E-mail cím: *                      | kurant@example.org                                       | <b>Q</b>    |                                        |
| Biztonsági kép: *                                  | X S X q e                                                | 2<br>2<br>2 |                                        |
| * A mező kitöltése kötele                          | ] Elfogadom az ÁSZF-et.<br>ző!                           |             |                                        |
| Kapcsolat - Adat                                   | Tovább Vissza                                            |             |                                        |

3. ábra. Regisztráció - Hiba

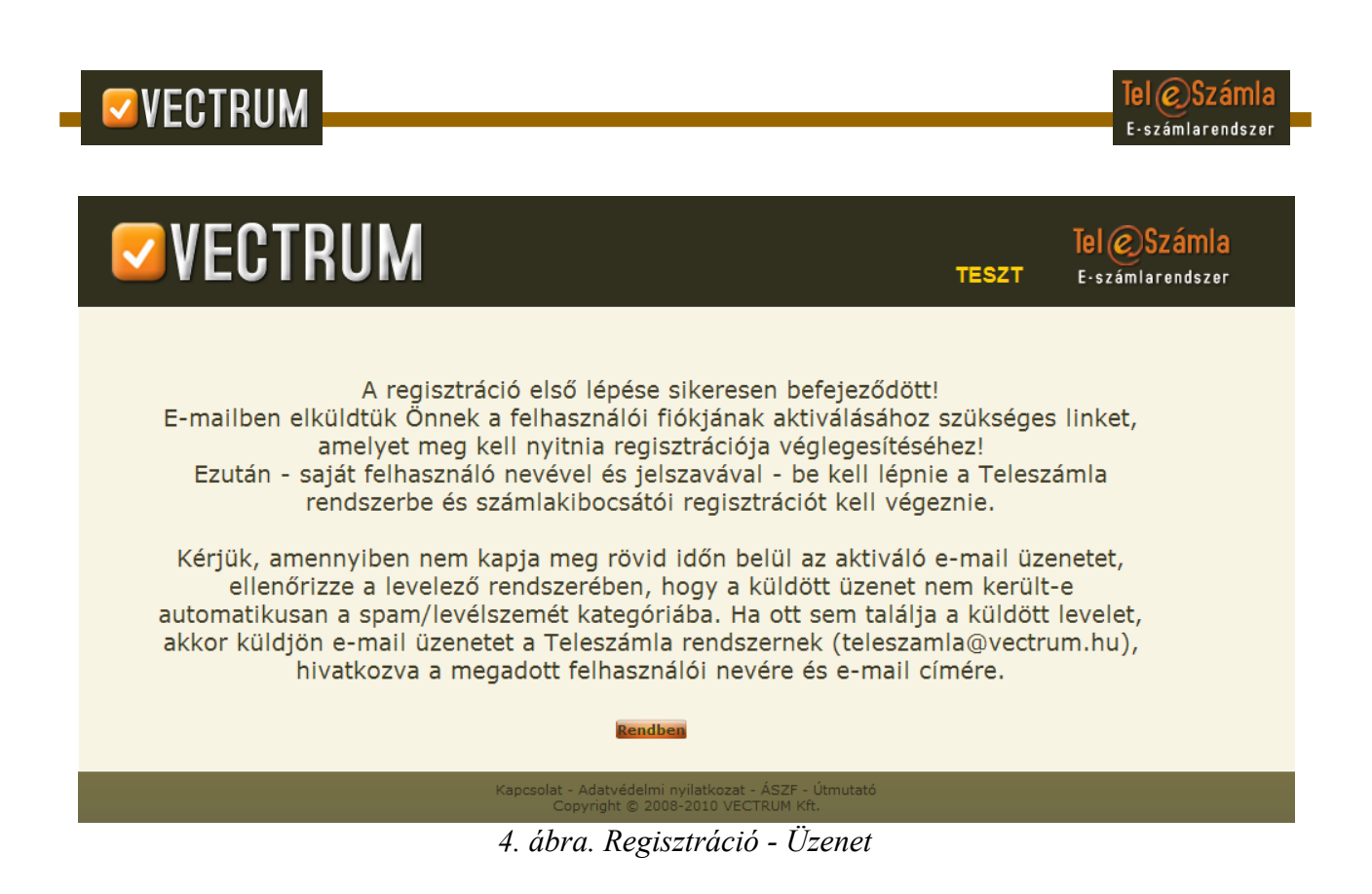

Ezzel befejeztük a regisztráció első lépését, amely után a rendszer küld egy e-mailt, amely az aktivációs kódot tartalmazza. (5. ábra) A levélben lévő link megnyitásával tudjuk véglegesíteni a regisztrációnkat. (6. ábra) Amennyiben rosszul adjuk meg az adatokat, hiba üzenetet kapunk (7. ábra)

#### Tisztelt Kiss Emese!

Köszönjük a regisztrációját a VECTRUM Teleszámlában! A felhasználói nevének az aktiválásához kérjük kattintson az alábbi linkre.

https://teleszamla.vectrum.hu/index.php?activate=almakorte20&code=a2a08673e77dcc7098d3769fd944948c665a9baf

Az Ön által kért felhasználói név: almakorte20.

Amennyiben mégsem szeretne regisztrálni, vagy nem Ön kezdeményezte a regisztrációt, akkor hagyja figyelmen kivül a fenti linket. Tájékoztatjuk, hogy a megkezdett regisztráció 3 napig marad életben, utána törlődik a rendszerből.

Üdvözlettel, VECTRUM Kft.

5. ábra. Regisztráció - E-mail üzenet

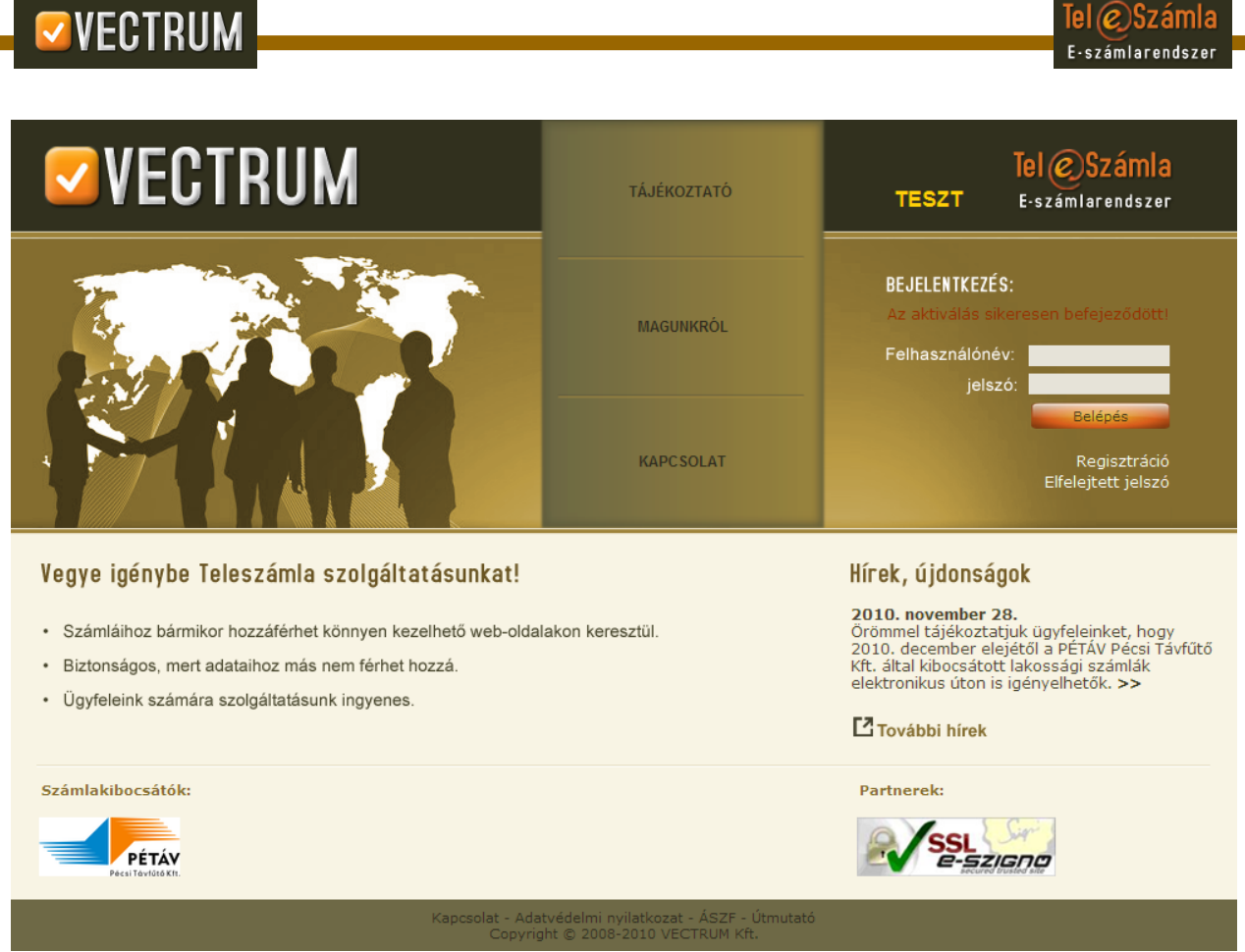

6. ábra. Regisztráció - Sikeres aktiválás

|                                                                                                    | TÁJÉKOZTATÓ     | Tel OSzámla<br>TESZT E-számlarendszer                                                                                                    |
|----------------------------------------------------------------------------------------------------|-----------------|----------------------------------------------------------------------------------------------------|
|                                                                                                    | MAGUNKRÓL       | BEJELENTKEZÉS:<br>Az aktiválás során hiba történti<br>Felhasználónév:<br>jelszó:                                                                                                    |
|                                                                                                    | KAPCSOLAT       | Belépés<br>Regisztráció<br>Elfelejtett jelszó                                                                                                    |
| <ul> <li>Vegye igénybe Teleszámla szolgáltatásunkat!</li> <li>Számláihoz bármikor hozzáférhet könnyen kezelhető web-oldala</li> <li>Biztonságos, mert adataihoz más nem férhet hozzá.</li> <li>Ügyfeleink számára szolgáltatásunk ingyenes.</li> </ul> | akon keresztül. | Hírek, újdonságok<br>2010. november 28.<br>Örömmel tájékoztatjuk ügyfeleinket, hogy<br>2010. december elejétől a PÉTÁV Pécsi Távfűt<br>Kft. által kibocsátott lakossági számlák<br>elektronikus úton is igényelhetők. >><br>ĽTovábbi hírek |
| Számlakibocsátók:                                                                                                    |                 | Partnerek:                                                                                                    |

7. ábra. Regisztráció - Sikertelen aktiválás

#### 2. Bejelentkezés funkció:

A teleszámla rendszerbe történő bejelentkezéshez a nyitóoldalon be kell írni a regisztrációkor megadott felhasználói nevünket és a jelszavunkat. Ha valamelyiket rosszul gépeljük be, akkor a rendszer hibaüzenetet ad. Ha helyesen adtuk meg az adatokat, akkor viszont a kezdőoldal fogad minket.

### 3. Szolgáltatói ügyfél regisztráció

Miután sikeresen regisztráltunk az e-Számla rendszerbe, lehetőségünk nyílik a számla kibocsátókhoz regisztrálni. Ehhez az ügyfél felületen rá kell kattintanunk a "Számlakibocsátói regisztráció"-ra, majd ki kell választanunk a kívánt szolgáltatót és meg kell adnunk az ott bekért adatokat, melyek szolgáltatónként változhatnak. A *g* jelre kattintva kaphat segítséget az egyes mezők kitöltéséhez. Az oldal alján lévő jelölő négyzet kipipálásával tanúsítja, hogy elolvasta a szolgáltató Általános Szerződési Feltételeit és elfogadja az abban foglaltakat. A szolgáltató ÁSZF-e nem azonos a Teleszámla ÁSZF-ével! (8. és 9. ábra) Hibás formátumú azonosítók megadása esetén a rendszer hibaüzenetet ad. (10. ábra) Amennyiben olyan azonosítót ad meg, amely nem szerepel az adatbázisunkban, akkor a rendszer megerősítést fog kérni az adatok helyességéről. (11. ábra) Az adatok helyes megadása után a számlakibocsátó fogja jóváhagyni, vagy elutasítani a regisztrációját. (12. ábra) Erről e-mail üzenetben kapunk tájékoztatást (13. és 14. ábra)

| lap | Számlalista<br>Számlakibocsátó va | Számlakibocsátói ı<br>álasztás | regisztráció Saj                    | át adatok módosítása                  | Észrevételek           | Kijelentkezés |
|-----|-----------------------------------|--------------------------------|-------------------------------------|---------------------------------------|------------------------|---------------|
|     | Számlakibocsátó<br>neve:          |                                | *                                   |                                       |                        |               |
|     | Szolgatas:                        |                                |                                     |                                       |                        |               |
|     | Számlakibocsátó                   | Szolgáltatás                   | A jelenlegi akt<br>Ügyfélazonosító  | ív regisztrációk:<br>Fogyasztási hely | Érvényesség<br>kezdete |               |
|     | Fecske                            | Nyár                           | 1122                                |                                       | 2009-07-14             | Lemondás      |
|     | Regisztráció<br>azonosító         | Eddi<br>Számlakibocsátó        | g a követketkező mű<br>Szolgáltatás | veleteket kezdemény<br>Tipus          | vezte:<br>Állapot      | Megjegyzés    |
|     | 48                                | Fecske                         | Nyár                                | Regisztráció                          | Elfogadva              |               |
|     |                                   |                                |                                     |                                       |                        |               |

8. ábra: Szolgáltatói regisztráció

|                      | JM BEJELENTKEZVE:                                 | Dörmögő Dömötör                        | TESZT        | <b>Tel ©Számla</b><br>E-számlarendszer |
|----------------------|---------------------------------------------------|----------------------------------------|--------------|----------------------------------------|
| Kezdőlap Számlalista | Számlakibocsátói regisztráció                     | Saját adatok módosítása                | Észrevételek | Kijelentkezés                          |
|                      | Számla                                            | kibocsátói regisztráció                |              |                                        |
|                      | Számlakibocsátó:<br>Szolgáltatás:                 | Pécsi Távfűtő Kft.<br>Távfűtés         |              |                                        |
|                      | Ügyfélazonosító: *                                |                                        | <b>Q</b>     |                                        |
|                      | Fogyasztási hely: *<br>Amennyiben több fogyasztá  | ási hellyel is rendelekezik, akkor min | degyikhez    |                                        |
|                      | kulon kell regisztralnia.<br>Utolsó számla száma: | :                                      |              |                                        |
|                      |                                                   | Elfogadom az ÁSZF-et.                  |              |                                        |
|                      | * A mező kitöltése kötelező                       | 51                                     |              |                                        |
|                      |                                                   | Tovább Vissza                          |              |                                        |
|                      |                                                   |                                        |              |                                        |
|                      |                                                   |                                        |              |                                        |
|                      |                                                   |                                        |              |                                        |

9. ábra: Szolgáltatói regisztráció folytatás

|                                           |                                                                                  |                                                              |              | Tel OSzámla<br>E-számlarendszer |
|-------------------------------------------|----------------------------------------------------------------------------------|--------------------------------------------------------------|--------------|---------------------------------|
|                                           | BEJELENTKEZVE: A                                                                 | Alma Körte                                                   | TESZT        | Tel @Számla<br>E-számlarendszer |
| Kezdőlap Számlalista <mark>Számlak</mark> | ibocsátói regisztráció                                                           | Saját adatok módosítása                                      | Észrevételek | Kijelentkezés                   |
|                                           | Számlaki<br>Számlakibocsátó:                                                     | bocsátói regisztráció<br>Pécsi Távfűtő Kft.                  |              |                                 |
|                                           | Szolgáltatás:<br>Ügyfélazonosító: *                                              | Távfűtés<br>11223344/111                                     | 0            |                                 |
|                                           | Amennyiben több fogyasztási<br>külön kell regisztrálnia.<br>Utolsó számla száma: | 11223344-111<br>i hellyel is rendelekezik, akkor mino        | legyikhez    |                                 |
|                                           | ∎ E                                                                              | lfogadom az ÁSZF-et.                                         |              |                                 |
|                                           | * A mező kitöltése kötelező!                                                     | Tovább Vissza                                                |              |                                 |
|                                           | A megadott azono                                                                 | osítók formátuma nem megfelelő<br>OK                         | !            |                                 |
|                                           |                                                                                  |                                                              |              |                                 |
|                                           | Kapcsolat - Adatvéde<br>Copyright ©                                              | elmi nyilatkozat - ÁSZF - Útmutató<br>2008-2010 VECTRUM Kft. |              |                                 |

10. ábra. Számlakibocsátói regisztráció - Hibás azonosítók

|                                           |                                   |                                                            |              | Tel OSzámla<br>E-számlarendszer        |
|-------------------------------------------|-----------------------------------|------------------------------------------------------------|--------------|----------------------------------------|
|                                           | BEJELENTKEZVE: /                  | Alma Körte                                                 | TESZT        | <b>Tel @Számla</b><br>E·számlarendszer |
| Kezdőlap Számlalista <mark>Számlak</mark> | ibocsátói regisztráció            | Saját adatok módosítása                                    | Észrevételek | Kijelentkezés                          |
|                                           | Számlaki                          | bocsátói regisztráció                                      |              |                                        |
|                                           | Számlakibocsátó:<br>Szolgáltatás: | Pécsi Távfűtő Kft.<br>Távfűtés                             |              |                                        |
|                                           | Ügyfélazonosító: *                | 11223344/99                                                | 2            |                                        |
|                                           | Fogyasztási hely: *               | 11223344-99                                                | 2            |                                        |
|                                           | külön kell regisztrálnia.         | i neliyei is rendelekezik, akkor mind                      | Jegyiknez    |                                        |
|                                           | Utolsó számla száma:              |                                                            |              |                                        |
|                                           | <b>∠</b> E                        | lfogadom az ÁSZF-et.                                       |              |                                        |
|                                           | * A mező kitöltése kötelező!      |                                                            |              |                                        |
|                                           |                                   | Tovább Vissza                                              |              |                                        |
|                                           | Biztos benne, hog                 | gy a megadott adatok helyesek?<br>Igen Nem                 |              |                                        |
|                                           |                                   |                                                            |              |                                        |
|                                           | Kapcsolat - Adatvéde              | elmi nyilatkozat - ÁSZF - Útmutató<br>2008-2010 VECTRUM KÐ |              |                                        |

11. ábra. Számlakibocsátói regisztráció - Figyelmeztetés

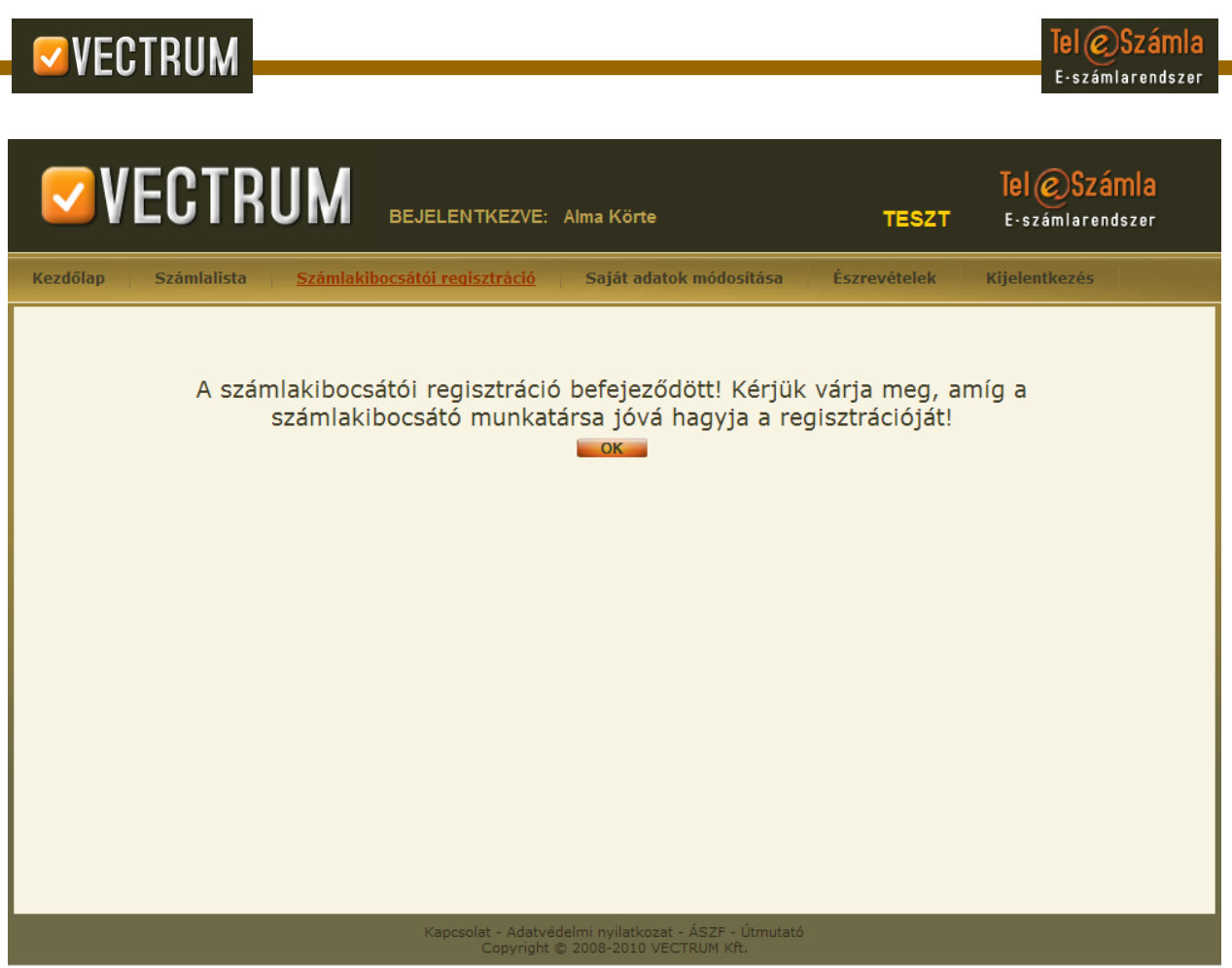

12. ábra. Számlakibocsátói regisztráció - Siker

Tisztelt Alma Körte!

A VECTRUM Teleszámla rendszerben a Pécsi Távfütő Kft. elfogadta a kérelmét, hogy a regisztráció időpontját követő hónaptól kezdve elektronikus úton jutassa el Önnek a számláit.

Tisztelettel, VECTRUM Kft.

Ez egy automatikusan generált üzenet. Kérjük ne válaszoljon rá!

13. ábra. Számlakibocsátói regisztráció - Elfogadás

#### Tisztelt Alma Körte!

A VECTRUM Teleszámla rendszerben a Pécsi Távfütő Kft. elutasította a kérelmét, hogy a jövőben elektronikus úton jutassa el Önnek a számláit. A kérelmét a következő indokkal utasították el:

"Ismeretlen ügyfélszám."

Tisztelettel, VECTRUM Kft.

Ez egy automatikusan generált üzenet. Kérjük ne válaszoljon rá!

14. ábra. Számlakibocsátói regisztráció - Elutasítás

© 2008–2011 VECTRUM Kft.

## 4. Számlalista

A rendszerben lehetőség van rá, hogy megtekintsük az eddig kiállított elektronikus számlákat. Ehhez a menüben kattintsuk a "Számlalistára". (15. *ábra*)

| <b>VE</b> (                                                                                 | ;1   | RUM                                    | TESZT                              | <b>Tel © Számla</b><br>E-számlarendszer   |                          |                                     |                                         |                                                    |
|---------------------------------------------------------------------------------------------|------|----------------------------------------|------------------------------------|-------------------------------------------|--------------------------|-------------------------------------|-----------------------------------------|----------------------------------------------------|
| Kezdőlap <mark>Szá</mark>                                                                   | mlal | ista Számlak                           | ibocsátói regis                    | ztráció Sajá                              | t adatok m               | ódosítása                           | Észrevételek                            | Kijelentkezés                                      |
| Gzémleliste                                                                                 |      | Számlakibocsátó                        | Szolgáltatás                       | Számla<br>sorszám                         | Fizetendő                | Kiállítás<br>dátuma                 | Fizetési<br>határidő                    | Állapot                                            |
| Szamialista                                                                                 |      | Pécsi Távfűtő Kft.                     | Távfűtés                           | 2008.01-056864                            | 30556 Ft.                | 2008.01.09.                         | 2008.01.21.                             | Megtekintett 🔤 🔝 📜 🤶                               |
|                                                                                             |      | Pécsi Távfűtő Kft.                     | Távfűtés                           | 2008.02-088857                            | 30556 Ft.                | 2008.02.07.                         | 2008.02.19.                             | Megtekintett 🔤 🔝 🗾 🧕                               |
| - 10 - 1 - 1 - 1 - 1 - 1 - 1                                                                |      | Pécsi Távfűtő Kft.                     | Távfűtés                           | 2008.03-121075                            | 30556 Ft.                | 2008.03.07.                         | 2008.03.21.                             | Megtekintett 🔤 🔝 🗾 🧕                               |
| <ul> <li>Uj szamlak</li> </ul>                                                              |      | Pécsi Távfűtő Kft.                     | Távfűtés                           | 2008.04-142803                            | 15196 Ft.                | 2008.04.03.                         | 2008.04.30.                             | Megtekintett 🔤 🔝 🗾 🧕                               |
| <ul> <li>Befizetettnek</li> </ul>                                                           |      | Pécsi Távfűtő Kft.                     | Távfűtés                           | 2008.04-153190                            | 30556 Ft.                | 2008.04.03.                         | 2008.04.20.                             | Megtekintett 🔤 🔝 📜 🧕                               |
| megjelelolt<br>számlák                                                                      |      | Pécsi Távfűtő Kft.                     | Távfűtés                           | 2008.05-185424                            | 21144 Ft.                | 2008.05.07.                         | 2008.05.21.                             | Megtekintett 🔤 🔝 📜 🧕                               |
|                                                                                             |      | Pécsi Távfűtő Kft.                     | Távfűtés                           | 2008.06-217501                            | 21144 Ft.                | 2008.06.04.                         | 2008.06.20.                             | Megtekintett 🔤 🔝 🗾 🧕                               |
| <ul> <li>Befizetettnek<br/>nem</li> </ul>                                                   |      | Pécsi Távfűtő Kft.                     | Távfűtés                           | 2008.07-249572                            | 21144 Ft.                | 2008.07.04.                         | 2008.07.21.                             | Megtekintett 🔤 🔝 🗾 🧕                               |
| megjelelölt                                                                                 |      | Pécsi Távfűtő Kft.                     | Távfűtés                           | 2008.08-281795                            | 35642 Ft.                | 2008.08.06.                         | 2008.08.21.                             | Megtekintett 🔤 🔝 📜 🧕                               |
| szamiak                                                                                     |      | Pécsi Távfűtő Kft.                     | Távfűtés                           | 2008.09-315577                            | 21144 Ft.                | 2008.09.03.                         | 2008.09.20.                             | Megtekintett 🔤 🔝 🗾 🧕                               |
| <ul> <li><u>Összes számla</u></li> </ul>                                                    |      | Pécsi Távfűtő Kft.                     | Távfűtés                           | 2008.10-348031                            | 71361 Ft.                | 2008.10.02.                         | 2008.10.21.                             | Megtekintett 🔤 🔝 🗾 🤶                               |
|                                                                                             | ĺ €_ | Mindegyik kijelölése /                 | Kijelölés törlése                  | A kijelöltek letöltése: [                 | 7 🧕                      |                                     |                                         |                                                    |
|                                                                                             |      |                                        |                                    | < << >>                                   | > 1                      | / 1 oldal 📕 Ug                      | ás                                      |                                                    |
| <ul> <li>Pecsi Tavfuto<br/>Kft.</li> </ul>                                                  |      |                                        |                                    |                                           |                          |                                     |                                         |                                                    |
| <ul> <li>Távfűtés</li> </ul>                                                                |      |                                        | A szám                             | lák megtekintésél                         | hez az aláb              | bi programokr                       | a lehet szüksége:                       |                                                    |
| • Fecske                                                                                    |      |                                        |                                    | 9                                         |                          |                                     |                                         |                                                    |
| <ul> <li>Nyár</li> </ul>                                                                    |      | Adobe <sup>®</sup> Reader <sup>®</sup> | Mic                                | rosec e-Szignó                            |                          |                                     |                                         |                                                    |
| <ul> <li>Pizzafutár</li> </ul>                                                              |      |                                        |                                    | -                                         |                          |                                     |                                         |                                                    |
| <ul> <li>Fogorvos</li> </ul>                                                                | n (  | A törvényi előíra<br>biztonságú aláí   | ásnak megfelel<br>rás készül, val: | lően a TELESZÁMLA<br>amint az aláírásra : | tanúsítván<br>Microsec n | ya fokozott biz<br>jinősített időbe | tonságú tanúsítvá<br>Iveg szolgáltató á | ny, mellyel fokozott<br>Ital kibocsátott időbélyeg |
| 0 Eoghúzás                                                                                  |      | kerül.                                 |                                    |                                           |                          |                                     | ., iy biologalato a                     |                                                    |
| 9 Foghuzas                                                                                  |      |                                        |                                    |                                           |                          |                                     |                                         |                                                    |
|                                                                                             | Vis  | sza                                    |                                    |                                           |                          |                                     |                                         |                                                    |
| Kapcsolat - Adatvédelmi nyilatkozat - ÁSZF - Útmutató<br>Copyright © 2008-2010 VECTRUM Kft. |      |                                        |                                    |                                           |                          |                                     |                                         |                                                    |

15. ábra: Ügyfél oldali számlalista

A megjelenő listát lehetőség van az oszlopok szerint sorba rendezni. Ehhez kattintsunk rá az oszlop nevére, amely alapján a listát szeretnénk rendezni.

A számlák részleteinek a megtekintéséhez kattintsunk kívánt számla valamelyik mezejére, vagy a sor végén látható szem ikonra. (16. ábra) Ha le szeretnénk tölteni a számlát valamilyen formátumban, akkor kattintsunk számla után található megfelelő ikonokra. A második ikon segítségével az APEH által elfogadott XML formátumban tudjuk megtekinteni a számla adatait. A harmadik ikonnal a PDF formátumban lévő számla képet tudjuk megjeleníteni. A harmadik ikonnal a hiteles számlát tudjuk letölteni (17. ábra), amely tartalmazza a XML formátumban lévő számla adatokat (18. ábra), a PDF formátumban lévő számlaképet (19. ábra) és az időbélyeggel ellátott digitális aláírást is ES3 formátumban. (20. ábra) Az ES3 formátumot az e-Szignó nevű programmal lehet megtekinteni, mely letölthető erről a címről: <u>https://srv.e-szigno.hu/menu/index.php?lap=letolt</u>. (Ugyanitt útmutatót is talál a program használatához.) Ebben a fájlban megtalálható a másik két formátum is, melyeket meg lehet nyitni az e-Szignó programból. Emellett meg található még benne a digitális aláírás is.

| LUINU                                                                                                    | IVI                                           | BEJELENTK                                                                                          | EZVE:                              | Alma Körte                                                          |                                                                   |                                                  | TESZT                                                     | E·számlaren                                                                                  |
|----------------------------------------------------------------------------------------------------|-----------------------------------------------|----------------------------------------------------------------------------------------------------|------------------------------------|---------------------------------------------------------------------|-------------------------------------------------------------------|--------------------------------------------------|-----------------------------------------------------------|----------------------------------------------------------------------------------------------|
| <u>Számlalista</u>                                                                                                    | Számlakibo                                    | csátói regisztr                                                                                    | áció                               | Saját ada                                                           | tok módosítása                                                    | Észre                                            | vételek                                                   | Kijelentkezés                                                                                |
| Számlakivonat megjele                                                                                                    | enítése                                       |                                                                                                    |                                    |                                                                     |                                                                   |                                                  |                                                           | Vissza                                                                                       |
| Számlakibocsátó:<br>Számlaszám:<br>Számla kelte:<br>Teljesítés időpontja:<br>Fizetési határidő:<br>Fizetési mód:                                                           | Pé<br>20<br>20<br>20<br>20<br>20              | si Távfűtő Kft.<br>08.01-056864<br>08.01.09.<br>08.01.21.<br>08.01.21.<br>08.01.21.<br>JTALÁS-GIRO |                                    | Ügyfél azon<br>Ügyfél neve<br>Ügyfél címe<br>Fogyasztás             | osító: 9<br>:: K<br>: 7<br>i hely: 9                              | 9887766/9<br>iss Emese<br>632 PÉCS,<br>9887766-9 | 99<br>. Fő tér 1/ 100<br>99                               | 0/ 100                                                                                       |
| Szolgáltatás megne<br>FŰTÉSDÍ) - RÉSZSZÁMLA<br>VÍZFELMELEGÍTÉSI DÍ) -<br>KÖZMŰVES IVÓVÍZ DÍ) -<br>Szolgáltatások díja össz<br>ENERGIATÁMOGATÁS-200<br>ENERGIATÁMOGATÁS-200 | vezése<br>ÁTLAG<br>ÁTLAG<br>esen:<br>08<br>08 | Menny.<br>146,00000<br>10,10000<br>-3,37260<br>-2,61590                                            | Me.<br>LM3<br>M3<br>M3<br>GJ<br>GJ | E. ár (Ft.)<br>91,567<br>1 071,000<br>583,000<br>924,000<br>924,000 | Nettó ár (Ft.)<br>13 368,78<br>10 817,10<br>5 888,30<br>30 074,00 | ÁFA %<br>20<br>20<br>20                          | ÁFA (Ft.)<br>2 673,76<br>2 163,42<br>1 177,66<br>6 015,00 | Bruttó ár (Ft.)<br>16 042,54<br>12 980,52<br>7 065,99<br>36 089,00<br>-3 116,28<br>-2 417,09 |
|                                                                                                    |                                               |                                                                                                    |                                    |                                                                     |                                                                   | Fizeter                                          | ndő:                                                      | Összesítés<br>30 556 Ft.<br>🔝   🔁   🧕                                                        |
| Átutaláci informáciá                                                                                                    |                                               |                                                                                                    |                                    |                                                                     |                                                                   |                                                  |                                                           |                                                                                              |
| Kedveznányezett<br>neve:<br>Bankszámlaszám:<br>Közlemény:<br>GIRO azonosító:                                                                                               | Pécsi Táv<br>1207250<br>2008.01-<br>A113620   | ütő Kft.<br>7-00146376-00<br>056864, 99887<br>18T202                                               | 200005<br>766/99                   | ;<br>, 99887766-99                                                  | )                                                                 |                                                  |                                                           |                                                                                              |
| Fizetendő:<br>Megjelölés befizetet                                                                                                    | 30 556 Ft<br>tnek                             | Észrevéte                                                                                          | el küldé                           | se                                                                  |                                                                   |                                                  |                                                           |                                                                                              |
|                                                                                                    | vztató                                        |                                                                                                    |                                    |                                                                     |                                                                   |                                                  |                                                           |                                                                                              |

16. ábra. Számla részletek

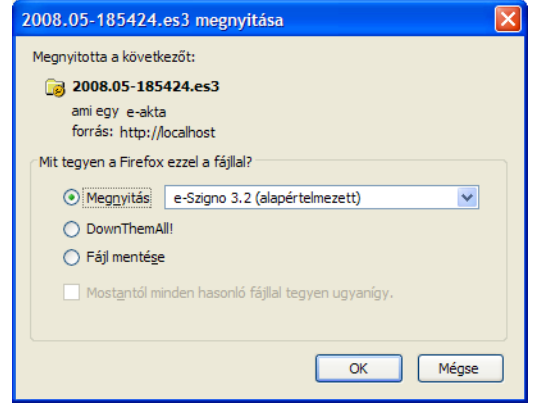

17. ábra. Számla letöltése

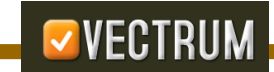

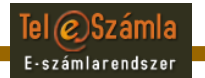

| ramia><br><feiler></feiler>                                                                                                    |  |
|----------------------------------------------------------------------------------------------------|--|
| <pre>-<elado></elado></pre>                                                                                                    |  |
| <nev>Pécsi Távfütő Kft.</nev>                                                                                                    |  |
| <adoszam>11362018-2-02</adoszam><br><nenzintezet>Raiffeisen Bank Rt </nenzintezet>                                                                                                    |  |
| <bankszamlaszam>12072507-00146376-00200005</bankszamlaszam>                                                                                                    |  |
| <adatkezelesiazon>01199-0001</adatkezelesiazon>                                                                                                    |  |
| <pre>- <cim></cim></pre>                                                                                                    |  |
| <telepules>Pécs</telepules>                                                                                                    |  |
| <irszam>7623</irszam>                                                                                                    |  |
| <kozternev>Túzér</kozternev>                                                                                                    |  |
| <hazszam>18-20</hazszam>                                                                                                    |  |
|                                                                                                    |  |
|                                                                                                    |  |
| <pre>- <vevo></vevo></pre>                                                                                                    |  |
| - <cim></cim>                                                                                                    |  |
| <orszag>Magyarország</orszag>                                                                                                    |  |
| <telepules>PECS</telepules>                                                                                                    |  |
| <irszam>7652</irszam>                                                                                                    |  |
| <kozterjell>tér</kozterjell>                                                                                                    |  |
| <hazszam>1/ 100/ 100</hazszam>                                                                                                    |  |
|                                                                                                    |  |
| - <szamlainfo></szamlainfo>                                                                                                    |  |
| <sorszam>2008.01-056864</sorszam>                                                                                                    |  |
| <kialldatum>2008.01.09.</kialldatum>                                                                                                    |  |
| <reguarum>2008.01.21.<br/><fizhatarido>2008.01.21.</fizhatarido></reguarum>                                                                                                    |  |
| <fizmod>ÁTUTALÁS-GIRO</fizmod>                                                                                                    |  |
| <szamlatipusa>LAKOSSÁGI *MÁSOLAT*</szamlatipusa>                                                                                                    |  |
| <pre><pre>cpenznem&gt;HUF</pre></pre>                                                                                                    |  |
|                                                                                                    |  |
| <tetelek></tetelek>                                                                                                    |  |
| - <tetel id="1"></tetel>                                                                                                    |  |
| <termeknev>FUTESDIJ - RESZSZAMLA</termeknev>                                                                                                    |  |
| <mennyegys>LM3</mennyegys>                                                                                                    |  |
| <menny>146.00000</menny>                                                                                                    |  |
| <nettoegysegar>91.567</nettoegysegar>                                                                                                    |  |
| <nettoar>13368.78</nettoar>                                                                                                    |  |
| <afaertek>2673.76</afaertek>                                                                                                    |  |
| <br>shuttoar>16042.54                                                                                                    |  |
|                                                                                                    |  |
| <termeknev>VÍZFELMELEGÍTÉSI DÍJ - ÁTLAG</termeknev>                                                                                                    |  |
| <br>besorszam>40.30.9                                                                                                    |  |
| <mennyegys>M3</mennyegys>                                                                                                    |  |
| <menny>10.10000</menny><br><methograpsenar>1071.000</methograpsenar>                                                                                                    |  |
| <nettoar>10817.10</nettoar>                                                                                                    |  |
| <afakulcs>20</afakulcs>                                                                                                    |  |
| <afaertek>2163.42</afaertek><br>                                                                                                    |  |
|                                                                                                    |  |
| - <tetel id="3"></tetel>                                                                                                    |  |
| <termeknev>KÖZMŰVES IVÓVÍZ DÍJ - ÁTLAG</termeknev>                                                                                                    |  |
| <br><br><br><br><br><br><br><br><br>                                                                                                    |  |
| <mennyegys>10.10000</mennyegys>                                                                                                    |  |
| <nettoegysegar>583.000</nettoegysegar>                                                                                                    |  |
| <nettoar>5888.30</nettoar>                                                                                                    |  |
| <arakurcs>20</arakurcs><br><afaertek>1177.66</afaertek>                                                                                                    |  |
| <br>shuttoar>7065.96                                                                                                    |  |
|                                                                                                    |  |
| <pre>= <tetel id="5"></tetel></pre>                                                                                                    |  |
| <pre>&gt;termesnev <hivthcolatas-2008< termesnev=""> <br/> <br/> &lt;</hivthcolatas-2008<></pre> |  |
| <mennyegys>GJ</mennyegys>                                                                                                    |  |
| <menny>-3.37260</menny>                                                                                                    |  |
| <nettoegysegar>924.000</nettoegysegar>                                                                                                    |  |
| <afakules></afakules>                                                                                                    |  |
| <afaertek></afaertek>                                                                                                    |  |
| <br>struttoar>-3116.28                                                                                                    |  |
|                                                                                                    |  |
| <termeknev>ENERGIATÁMOGATÁS-2008</termeknev>                                                                                                    |  |
| <br>sesorszam/>                                                                                                    |  |
| <mennyegys>GJ</mennyegys>                                                                                                    |  |
| <menny>-2.61590</menny>                                                                                                    |  |
| <pre>~activegysegar/924.000</pre> degysegar><br><nettoar></nettoar>                                                                                                    |  |
| <afakulcs></afakulcs>                                                                                                    |  |
| <afaertek></afaertek>                                                                                                    |  |
| <br><br><br><br><br>                                                                                                    |  |
|                                                                                                    |  |
| <osszesites></osszesites>                                                                                                    |  |
| - <afarovat id="1"></afarovat>                                                                                                    |  |
| <afakules>20</afakules>                                                                                                    |  |
| <nerroar>500/4<br/><afaertek>6015</afaertek></nerroar>                                                                                                    |  |
| <br>sources/sources/s                                                                                                    |  |
|                                                                                                    |  |
| <pre>- <vegosszeg></vegosszeg></pre>                                                                                                    |  |
|                                                                                                    |  |
| <br><br>                                                                                                    |  |

18. ábra. Számla - XML

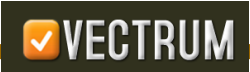

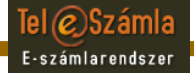

| TÁVHŐSZOLGÁLTATÁ<br>7623 Pé<br>Adóigan<br>11362011<br>Pénzinté<br>Raiffeise<br>Decsi Toviotó Kit.<br>Pérzinté<br>Raiffeise<br>207250<br>Adatkez<br>azemosit | SI SZÁMLA<br>cs, Tüzér u. 18–20.<br>ptisi szám<br>szám<br>bank Rt.<br>7-00146376-00200005<br>elési nyilvántartási<br>ác 01199-0001 | im:<br>e<br>0/ 100               | Amfalt                                                 | adati afildarkan barra                          |
|----------------------------------------------------------------------------------------------------|----------------------------------------------------------------------------------------------------|----------------------------------|--------------------------------------------------------|-------------------------------------------------|
| Kis Emese                                                                                                    | 99887766/<br>99887766-<br>A számla típu                                                                                            | /99<br>-99<br>Mat:               | Készpénz felvét<br>Höközpont: SO2<br>A számla jellege: | elre nem jogosít!<br>5 -H05                     |
| Fötér                                                                                                    | LAKOSSÁG                                                                                                    | SI *MÁSOLAT*                     | Terhelö/2008.01                                        | -056864                                         |
| 1/ 100/ 100<br>Számlaszám Folyamatos szolgált                                                                                                    | atási időszak Számla kelte                                                                                                    | Teljesítés időpontja             | Fizetési határidő                                      | Fizetési mód                                    |
| 2008.01-056864 2008.01.01 200                                                                                                    | 8.01.31. 2008.01.09.                                                                                                    | 2008.01.21                       | 2008.01.21.                                            | ÁTUTALÁS-GIRO                                   |
| SZJ Szolgáltatás kódja és megnevezés<br>40.30.9 L2213 PÖTÉBDŐZ – RÉBZESZÁNIA                                                                                | e Mennyiség Me. Részarán<br>146.00000 LM3                                                                                          | 19%/Korrekció Egységár<br>91.567 | Nettó érték ÁFA%                                       | ÁFA (Ft) Bruttó érték<br>2673.76 16242.5        |
| 40.30.9 L3403 VIEFELMELESITESI DIJ<br>40.30.9 L4403 MÖZMÖVES IVÖVIE DIJ<br>500/08/berkerk dite 4                                                            | - ATLAS 10.10000 H3                                                                                                    | 1071.000                         | 10017.10 20<br>5000.30 20                              | 2163.42 12980.5<br>1177.66 7065.9<br>6018 36780 |
| COORS ENERGIATÁNOGATÁS-2008                                                                                                    | -3.37260 53                                                                                                    | 924.000                          |                                                        | -3116.2                                         |
| CECH3 ENERGIATÁNOSATÁS-2008                                                                                                    | -2.61590 52                                                                                                    | 924.000                          | 1                                                      | -2417.0                                         |
|                                                                                                    |                                                                                                    | o BIZC                           | NYLATTA                                                | L EGYÜTT                                        |
|                                                                                                    | TETÉST IG                                                                                                    | AZOLO                            | NEK.                                                   |                                                 |
| ANLA CSAK                                                                                                    | A BEFIZE                                                                                                    | AVEN                             |                                                        |                                                 |
| ASZAMI                                                                                                    |                                                                                                    |                                  |                                                        |                                                 |
| Egyenleg:<br>2006 01 00                                                                                                    | FIZETENDŐ:                                                                                                    | 0/100 foriat                     |                                                        | 30556,- FT                                      |

19. ábra. Számla - PDF

|                                                                                                    |                                                             |                                                                                                    | Te<br>E··                                                               | l © Számla<br>számlarendszer |
|----------------------------------------------------------------------------------------------------|-------------------------------------------------------------|----------------------------------------------------------------------------------------------------|-------------------------------------------------------------------------|------------------------------|
|                                                                                                    |                                                             |                                                                                                    |                                                                         |                              |
| 2008.01-056864.es3 - MICROSEC e-                                                                                                    | Szignó                                                      |                                                                                                    |                                                                         | - 🗆 🛛                        |
| E-akta Dokumentum Aláírás Ellenőrzés Átvé                                                                                                    | ételi elismervény Eszköz                                    | ök Segítség                                                                                                    |                                                                         |                              |
| 😼 🗟 🖬 🖾 🔈 🕐 🖻 📥 ☆ 🍫                                                                                                    |                                                             | 🖥 🔍 🞯 🛛 Alapér                                                                                                    | telmezett 🛛 🖌 🚽                                                         |                              |
| image: with a second second secon | 凌 Az e-akt                                                  | a e-akta adatla                                                                                                    | pja                                                                     |                              |
| ifi. Tesztelő Péterke                                                                                                    |                                                             | Mező                                                                                                    | Tartalom                                                                | Szerkeszthető                |
|                                                                                                    | A jobb oldalon a<br>kiválasztott elem<br>adatlapja látható. | E-akta címe<br>E-akta típusa<br>Létrehozás időpontja<br>E-akta mérete<br>Létrehozó<br>Téma<br>Tartalmi leírás<br>Közreműködő<br>Típus<br>Formátum<br>Azonosító<br>Forrás<br>Nyelv<br>Tér-idő vonatkozás<br>Jogok<br>Kiadó<br>Kapcsolat<br>Őrzési idő | e-akta<br>elektronikus akta<br>2011. febr. 17. 15:45:56<br>763.79 kbyte |                              |

20. ábra. Számla - ES3

A bal oldalon található menü segítségével szűkítheti le a megjelenítendő számlák listáját. A következő lehetőségek közül választhat:

- Új számlák: Azon számlák listája, melyeket még nem tekintetett meg.
- Befizetettnek megjelölt számlák: Azok a számlák, melyeket megjelölünk befizetettként. A bejelölés nem jelenti a számla tényleg kiegyenlítést, csak saját magunknak szolgál jelzésül! (21. ábra) A megjelölést lehetőségünk van visszavonni is. (22. ábra)
- Befizetettnek nem megjelölt számlák: Azon számlák listája, melyeket még nem jelöltünk meg kiegyenlítettként, de már megtekintettük őket.
- Összes számla: Az összes számlánk a megjelenítése.
- Ezenkívül lehetőségünk van még szolgáltatásonként is megjeleníteni a számláinkat.

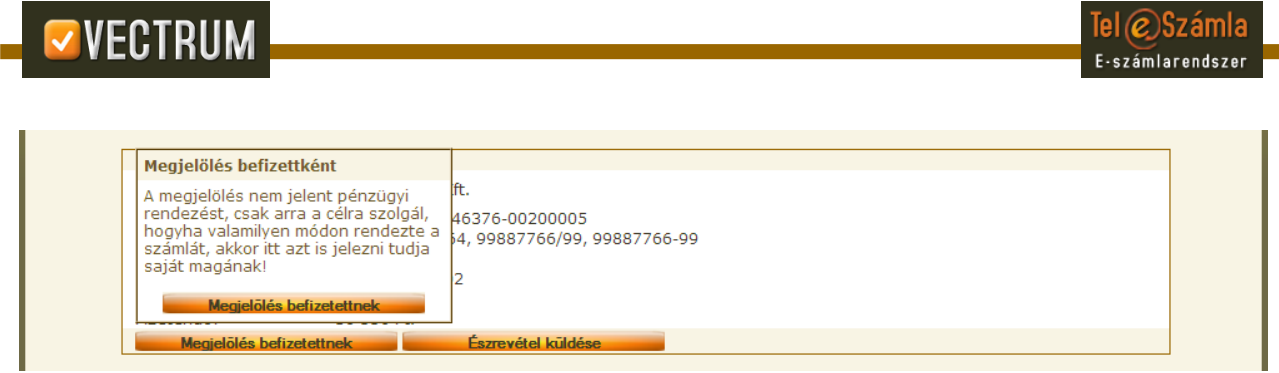

21. ábra. Megjelölés befizetettként

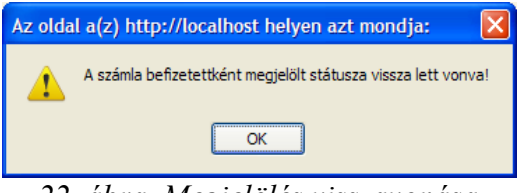

22. ábra. Megjelölés visszavonása

#### 5. Saját adatok módosítása

A "Saját adatok módosítása" menüpont alatt van lehetősége a regisztrációs adatainak a megváltoztatására, amennyiben valamelyikben változás következne be. (23. ábra) Az az adata nem fog megváltozni, melynek mezőjének a tartalmát nem módosítja, vagy üresen hagyja. Jelszó módosítás esetén az új jelszót kétszer kell megadni.

| VECTRU            | JM bejelentkez              | VE: Alma Körte                    | TESZT        | <b>Tel OSzámla</b><br>E-számlarendszer |
|-------------------|-----------------------------|-----------------------------------|--------------|----------------------------------------|
| dőlap Számlalista | Számlakibocsátói regisztrác | ió <u>Saját adatok módosítása</u> | Észrevételek | Kijelentkezés                          |
|                   |                             | Adatmódosítás                     |              |                                        |
|                   | Vezetéknév:                 | Alma                              |              |                                        |
|                   | Utónév:                     | Körte                             | 0            |                                        |
|                   | E-mail cím:                 | laszlo.sabjan@vectrum.hu          | 0            |                                        |
|                   | Új jelszó:                  |                                   | 0            |                                        |
|                   | Új jelszó újra:             |                                   |              |                                        |
|                   | Lakcím                      |                                   |              |                                        |
|                   | Írányítószám:               | 1123                              | Q            |                                        |
|                   | Város:                      | Budapest                          | 0            |                                        |
|                   | Utca:                       | Szilva utca                       | <b>0</b>     |                                        |
|                   | Házszám:                    | 4                                 | <b>Q</b>     |                                        |
|                   | Telefonszám:                | 123123123123                      | 0            |                                        |
|                   | SMS képes<br>telefonszám:   | 4343434343                        | 0            |                                        |
|                   | Regisztrációs ada           | ntaim marketing célokra való      |              |                                        |

23. ábra: Adatmódosítás

## 6. Észrevételek

Amennyiben javaslata, észrevétele vagy panasza lenne az oldal működésével kapcsolatban, úgy az észrevételek menüpont alatt hozhatja őket a tudomásunkra. (24. ábra)

|                                                                                                    | M BEJELENTKEZVE                                                  | : Alma Körte                                                              | TESZT               | Tel OSzámla<br>E-számlarendszer |  |  |
|----------------------------------------------------------------------------------------------------|------------------------------------------------------------------|---------------------------------------------------------------------------|---------------------|---------------------------------|--|--|
| Kezdőlap Számlalista S                                                                                                    | zámlakibocsátói regisztráció                                     | Saját adatok módosítása                                                   | <u>Észrevételek</u> | Kijelentkezés                   |  |  |
|                                                                                                    |                                                                  | Észrevételek                                                              |                     |                                 |  |  |
|                                                                                                    | Kategória:                                                       | Számla megjelenítés                                                       | ~                   |                                 |  |  |
|                                                                                                    | Tárgy:<br>Üzenet:                                                |                                                                           |                     |                                 |  |  |
|                                                                                                    |                                                                  |                                                                           |                     |                                 |  |  |
|                                                                                                    |                                                                  | Tovább                                                                    |                     |                                 |  |  |
| Figyelem: Ez a funkció kizárólag a Teleszámla szolgáltatással kapcsolatos észrevételek rögzítésére és elküldésére szolgál! A számlakibocsátók felé az<br>észrevételeket a megfelelő számlakibocsátó által megadott csatornákon lehet elküldeni. |                                                                  |                                                                           |                     |                                 |  |  |
| Korábbi észrevételek                                                                                                    |                                                                  |                                                                           |                     |                                 |  |  |
| Azonosító Létrehozás                                                                                                    | s ideje Észrevétel kategó                                        | riája Tárgy Számlakibocsátó                                               | Szolgáltatás Szá    | mlaszám Státusz                 |  |  |
| 1011 2010-08-31 1                                                                                                    | 2:13:19 Szamla megjelenite<br><pre>/&lt; &lt;&lt; &gt;&gt;</pre> | Proba VECTRUM Kit.           >          1         / 1 oldal         Ugrás |                     | Uj                              |  |  |
|                                                                                                    |                                                                  |                                                                           |                     |                                 |  |  |
| Kapcsolat - Adatvédelmi nyilatkozat - ÁSZF - Útmutató<br>Copyright © 2008-2010 VECTRUM Kft.                                                                                                    |                                                                  |                                                                           |                     |                                 |  |  |

24. ábra. Észrevételek

Az észrevétel megadásához válasszon egy "Kategóriá"-t, amellyel kapcsolatban észrevételt kíván beküldeni, adja meg az észrevétel tárgyát (hasonlóan egy e-mail tárgyához), majd az észrevétel részletes szövegét az "Üzenet" mezőben.

A rendszer a Teleszámla Ügyfélszolgálat munkatársai részére a megadott adatok alapján email üzenetet küld. Az Ügyfélszolgálat munkatársai az Ön regisztráció során megadott e-mail címére fog válasz üzenet küldeni, melyben az észrevételre adott választ, vagy a feldolgozás státuszát küldi el.

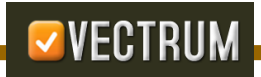

### 7. Elfelejtett jelszó

Amennyiben elfelejtettük a jelszavunkat, lehetőségünk van rá, hogy ideglenes jelszót kérjünk, amelynek a segítségével a weblapon meg tudjuk változtatni a régi jelszavunkat. (25. ábra) Ehhez meg kell adnunk a felhasználói nevünket és a regisztrációkor, vagy adatmódosításkor megadott e-mail címünket, melyre a rendszer automatikusan küld egy e-mail üzenetet. (26. ábra) Az e-mail üzenetben lévő linket megnyitva és a benne lévő kódot megadva meg tudjuk változtatni a jelszavunkat. Az e-mailben kapott kód 3 napig érvényes. (27. ábra) Amennyiben rossz kódot adunk meg, a rendszer hibaüzenetet ad. (28. ábra) Helyes kód és a jelszó kétszeri megadása után a rendszer megváltoztatja a jelszavát, és innentől kezdve ezzel tudunk bejelentkezni a Teleszámlába. (29. ábra)

|                                |                                                                            | TESZT | <b>Tel OSzámla</b><br>E-számlarendszer |
|--------------------------------|----------------------------------------------------------------------------|-------|----------------------------------------|
| Felhasználónév:<br>E-mail cím: | Új jelszó kérése                                                           |       |                                        |
| Kapcsolat - A<br>Copy          | datvédelmi nyilatkozat - ÁSZF - Útmutató<br>right © 2008-2010 VECTRUM Kft. |       |                                        |
| 25 á                           | hra Elfalaitatt jalszó                                                     |       |                                        |

25. ábra. Elfelejtett jelszó

| Tisztelt Alma Körte!                                                                                                    |
|----------------------------------------------------------------------------------------------------|
| Ön a VECTRUM Teleszámla jelszavának a megváltoztatását kezdeményezte!<br>A jelszavának a megváltoztatásához nyissa meg az alábbi linket:<br><u>https://teleszamla.vectrum.hu/index.php?show=updatepassword&amp;username=almakorte&amp;code=fEcJ3MD305</u> |
| Amennyiben nem Ön kérte a jelszava módosítását, kérjük tekintse tárgytalannak a levelünket!                                                                                                    |
| Üdvözlettel,<br>VECTRUM Kft.                                                                                                    |
| Ez egy automatikusan generált üzenet. Kérjük ne válaszoljon rá!                                                                                                    |
| 26. ábra. Elfelejtett jelszó e-mail üzenet                                                                                                    |

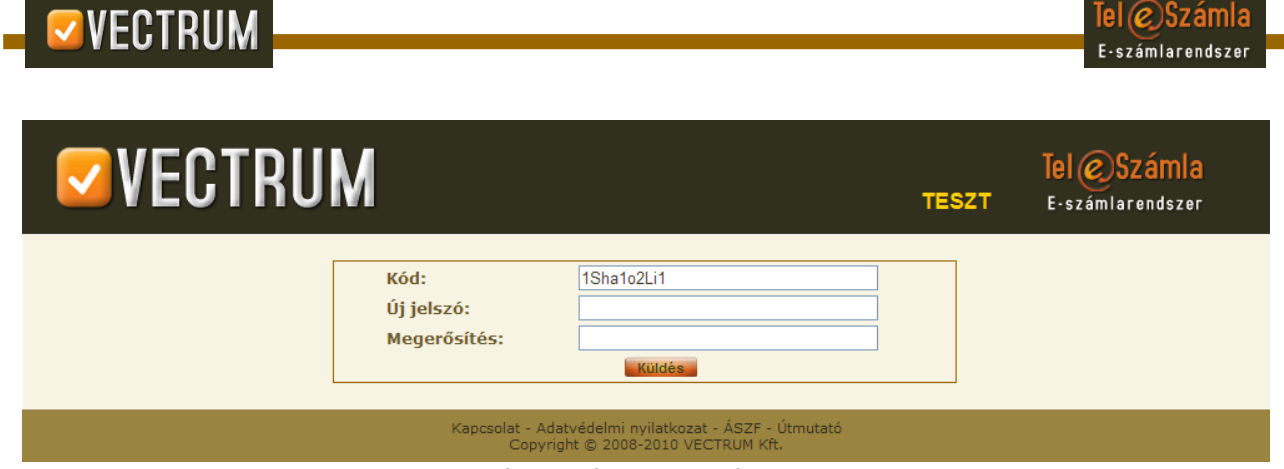

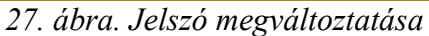

| TESZT | Tel ©Számla<br>E-számlarendszer  |
|-------|----------------------------------|
|       |                                  |
|       |                                  |
|       |                                  |
|       |                                  |
| TESZT | Tel © Számla<br>E-számlarendszer |
|       | TESZT                            |

A jelszavát sikeresen megváltoztattuk!

Kapcsolat - Adatvédelmi nyilatkozat - ÁSZF - Útmutató Copyright © 2008-2010 VECTRUM Kft. 29. ábra. Elfelejtett jelszó - Megváltoztatott jelszó

#### 8. Kijelentkezés

A Teleszámla rendszerből történő kijelentkezéshez a "Kilépés" gombra kell kattintanunk. Amennyiben 10 percig nem csinálunk semmit az oldalon, akkor a rendszer automatikusan kiléptet minket.

#### 9. Kezdőlap

A "Kezdőlap"-ra kattintva a rendszer visszavisz minket a kezdő oldalra.